## ATS: How to set E-files for the athlete to see

You can allow E-files that you have uploaded for an athlete be available for the athlete to see via the athlete portal E-Files area. To begin you must first enable this function, this can be found in the Site Info area. Select admin—> Site Info—> under the Primary tab you will then select the Athlete Portal tab found in the second row.

Check off "Enable the Athlete See Functionality".

| Site Info - Joe Tech                                                                                                    |                                                                                                    |
|----------------------------------------------------------------------------------------------------|----------------------------------------------------------------------------------------------------|
| Primary Indules Security Tab Order Opt(1) Opt(2) Opt(3) Swipe Card                                                                                                    | Billing Clams/EDI Pre-Login Kiosk Custom Inventory                                                                                                    |
| Man       HIPAA Statement       Claim Header       Claim Footer       Electronic Signature L         Options <ul> <li>Initially show completed forms list?</li> <li># Forms to show:</li> <li>Enable Athlete Form Edit in Portal</li> <li>Show Athlete Picture</li> <li>Show the Picture</li> <li>Show the Race and Ethnicity fields on the main tab</li> <li>Show the Medical History tab for athlete information</li> <li>Label for this tab:</li> <li>Medical History</li> <li>Allow athletes to add new insurance companies?</li> <li>Show the paperwork completed grid</li> <li>Show athlete physical entries</li> <li>Enable the "Verify" button for athlete forms</li> <li>Mequire a file type for eFiles uploaded by athlete</li> <li>Require Athlete/Emergency</li> <li>Contact Password change as of</li> <li>/ / <ul> <li>Send athlete a confirmation after successful registration</li> </ul></li></ul> | Additional                                                                                                    |
| <ul> <li>Add a copy of saved athlete forms to the eFiles area in PDF form<br/>Note: We DO NOT recommend unchecking this field</li> <li>Initially show available eFiles during the new/new process</li> <li>Allow printing of blank athlete forms</li> <li>Email confirmation of athlete form completed</li> </ul>                                                                                                    | Additional Options         Image: Allow athlete forms via the athlete phone         Allow multi team selection         Image: Allow multi team selection         Image: Allow multi team selection |
| Save                                                                                                    | Close                                                                                                    |

Be sure to save your changes before closing the Site Info Area. Once this has been enabled you will now be able to mark E-Files for your athletes' to see via the Athlete Portal.

If you are not an admin or do not have partial admin privileges talk to your system administrator about getting this function turned on.

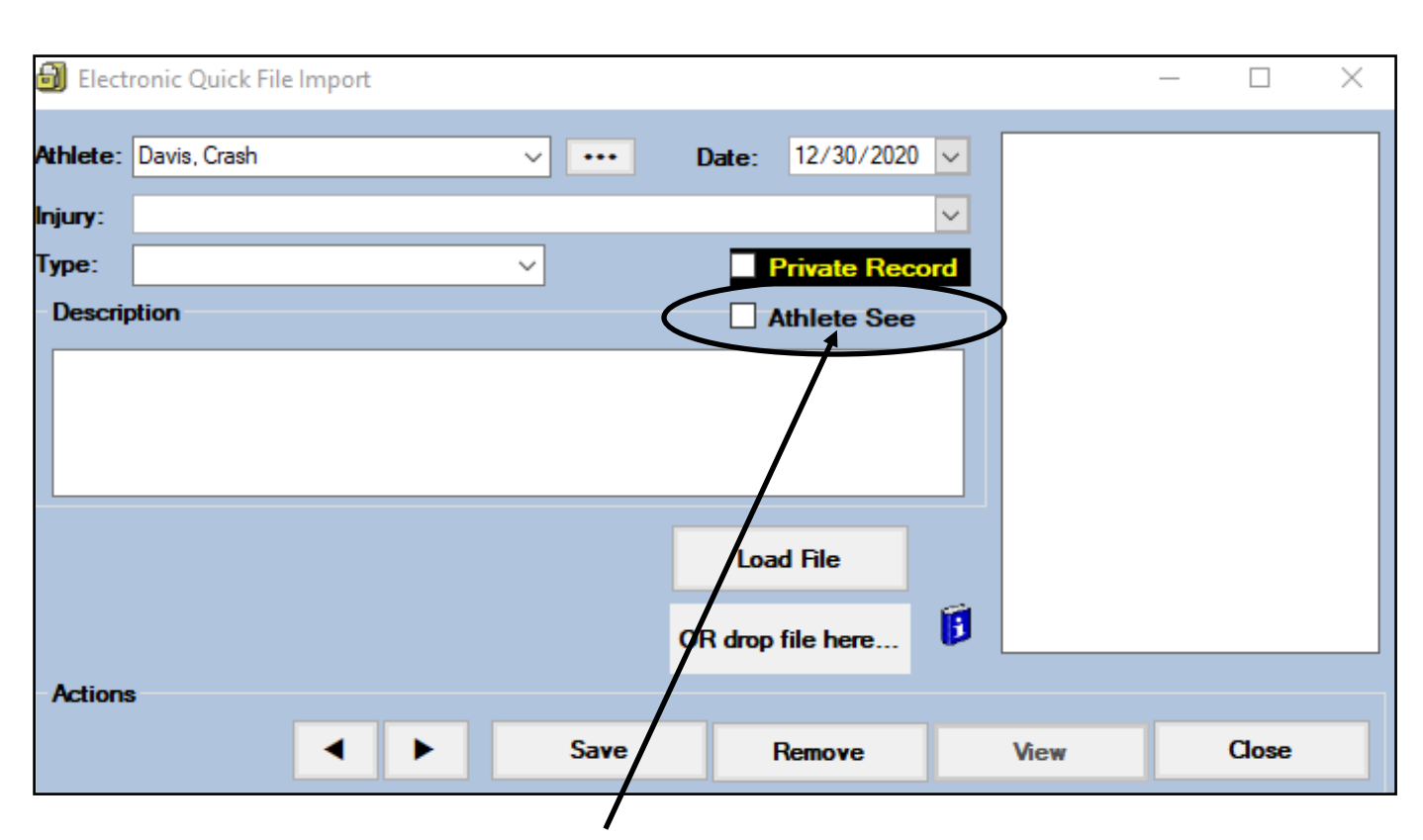

You can enable the Athlete See feature when uploading an E-file to the system. Simply check off the Athlete See box. You can also mark an E-File already present in the system as athlete see. Simple double click on the athlete see box area and the same screen shown above will appear, check off the Athlete see box and hit save.

|                                                                              | Date -                                                                        | Doc Type         | Description Athlete S ^                                       | Docu |
|------------------------------------------------------------------------------|-------------------------------------------------------------------------------|------------------|---------------------------------------------------------------|------|
| (r: 20                                                                       | 020                                                                           |                  |                                                               |      |
| - M:                                                                         | December                                                                      |                  |                                                               | Rer  |
|                                                                              | 12/30/2020                                                                    | Insurance Card F | . Athlete Upload: Front Insurance Card                        | V    |
|                                                                              | 12/30/2020                                                                    | 0                | Athlete Form: Form Created - COVID 19 Athlete screening       | De   |
|                                                                              | 12/30/2020                                                                    | Form             | Athlete Upload: Covid testing                                 | De   |
|                                                                              | 12/30/2020                                                                    | Insurance Card   | Athlete Upload: Insurance Card Back                           | Prin |
|                                                                              | 12/30/2020                                                                    | Physical         | Medical History upload                                        | То   |
|                                                                              | 12/22/2020                                                                    | Form             | Athlete Upload: test a' phone                                 |      |
| _ Ni<br>_ Inj<br>_ Inj<br>_ Inj<br>_ Inj<br>_ Inj<br>_ Inj<br>_ Inj<br>_ Inj | hlete: Davis, Cra<br>jury:<br>ppe: Physical<br>Description<br>Medical History | sh<br>upload     | V III Date: 12/30/2020 V<br>V Prinzie Record<br>V Athlete See | +0   |
|                                                                              |                                                                               |                  |                                                               |      |

ATS: How to set E-files for the athlete to see

Copyright © by Keffer Development Services

## ATS: How to set E-files for the athlete to see

Any e-file you have marked as "athlete see", can be seen by the athlete in the Athlete Portal. Once the athlete logs into his/her athlete portal they will need to go to the eFiles tab. These eFiles will be found in the second group of files available.

|                    |                                              |                                                                                                    | Logodi                 |
|--------------------|----------------------------------------------|----------------------------------------------------------------------------------------------------|------------------------|
| General Medic      | cal History Screen/Tests Immunizations/      | Paperwork Insurance Contacts Forms eFiles                                                                                          |                        |
| Electronic Files   |                                              |                                                                                                    |                        |
| Please utilize the | se forms to expedite your physical. Print th | hem off, complete the form and upload a copy back onto ATS. Please                                                                 | also submit any Sickle |
|                    | Electronic                                   | Files provided by the athletic training staff.                                                                                     |                        |
| уре                | Description                                  | Instructions                                                                                                    | Download               |
| hysical Form       | Physical sample form                         | Please print and take to your doctor for your physical exam.                                                                       | Download               |
| nsurance           | Insurance                                    | This for is for Sophomre, Junior, and Senior Athletes. Freshmen do not<br>need to fill out and upload.                             | Download               |
|                    | Private Health Information Release           | This form is for all student athletes to fill and sign. Please fill out and<br>upload a the copy of your form directly back to ATS | Download               |
|                    | Electronic Files                             | uploaded by the athlete. Upload Document                                                                                           |                        |
| )ate               | Description                                  |                                                                                                    | View                   |
| 2/30/2020          | Athlete Upload: Front Insurance Card         |                                                                                                    | View                   |
| 2/30/2020          | Athlete Upload: Covid testing                |                                                                                                    | View                   |
| 2/30/2020          | Athlete Upload: Insurance Card Back          |                                                                                                    | View                   |
| 2/30/2020          | Medical History upload                       |                                                                                                    | View                   |
| 2/22/2020          | Athlete Upload: test a' phone                | Athlete Upload: test a' phone View                                                                                                 |                        |
| 2/22/2020          | Athlete Upload: test upoload                 |                                                                                                    | View                   |
| 2/15/2020          | Athlete Upload: Physical                     |                                                                                                    | View                   |
|                    |                                              |                                                                                                    |                        |